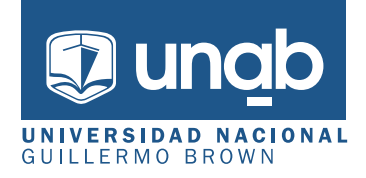

- Ingresá a www.unab.edu.ar/inscripciones
- Hacé click en ACCESO AL SIU (Paso 1)
- Hay que generar la cuenta como nuevo usuario. Hacé click REGISTRATE

| SIUGUARANÍ<br>módulo de gestión académica                                  | Versión 3.13.0                                                                                                    |  |
|----------------------------------------------------------------------------|----------------------------------------------------------------------------------------------------|--|
| Para activar tu acceso a Preinscripción,<br>Si no lo recibis<br>Si no, pod | Tus datos se grabaron correctamente. ×<br>ingresá a tu cuenta de correo y seguí los pasos indicados en el mail que te enviamos.<br>ite, puede estar en la carpeta de correo no deseado (SPAM).<br>dés solicitar el reenvío del mail clickeando en este link.                                                                              |  |
| Ingresá tus datos                                                          | SIU-Preinscripción                                                                                                    |  |
| E-mail                                                                     | Antes de comenzar el proceso de preinscripción asegurate de tener una dirección de<br>correo electrónico válida y que funcione correctamente.                                                                                                    |  |
| Clave                                                                      | Si ya te preinscribiste, podés ingresar para completar tus datos escribiendo el e-mail y<br>la clave que ingresaste en el proceso de preinscripción.<br>Tu preinscripción no está completa hasta que presentes toda la documentación y el<br>formulario obtenido por este sistema, firmado por vos, en Sección Alumnos de la<br>Facultad. |  |
| Ingresar                                                                   |                                                                                                    |  |
| ¿Usuario nuevo en el sistema?                                              |                                                                                                    |  |
| Registrate                                                                 |                                                                                                    |  |
| ¿Olvidaste tu clave de acceso?                                             |                                                                                                    |  |
| Recuperar clave                                                            |                                                                                                    |  |

# - Completá todos tus datos, luego hace click en generar usuario

## Crear nuevo usuario

| u preinscripción no estará                                             | ATENCIÓN: los datos cargados en esta | ATENCIÓN: los datos cargados en esta pantalla no podrán ser modificados posteriormente. |  |  |
|------------------------------------------------------------------------|--------------------------------------|-----------------------------------------------------------------------------------------|--|--|
| completa hasta que                                                     | Por favor, verifica que los mismo    | os sean correctos antes de generar el usuario.                                          |  |  |
| locumentación y el<br>prmulario obtenido por                           | Datos del usuario                    |                                                                                         |  |  |
| este sistema, firmado por<br>vos, en Sección Alumnos<br>de la Facultad | E-mail (*)                           | Repetir e-mail (*)                                                                      |  |  |
| ntes de comenzar el                                                    | Clave (*)                            | Reingresá la clave (*)                                                                  |  |  |
| segurate de tener una                                                  |                                      | •••••                                                                                   |  |  |
| irección de correo<br>lectrónico válida y que                          |                                      |                                                                                         |  |  |
| incione correctamente.                                                 | 2.4                                  |                                                                                         |  |  |
| ompleta los campos de<br>ste formulario con                            | Datos personales                     |                                                                                         |  |  |
| tención. LUEGO NO                                                      | Apellido (*)                         | Nombres (*)                                                                             |  |  |
|                                                                        | Brown                                | Guillermo                                                                               |  |  |
| na vez completado podras<br>gresar al sistema, con el                  | Nacionalidad (*)                     | Pais emisor del documento (*)                                                           |  |  |
| usuario y clave que<br>ingresás ahora.                                 | Argentino                            | <ul> <li>✓ Argentina</li> </ul>                                                         |  |  |
|                                                                        | Tipo de Documento (*)                |                                                                                         |  |  |
|                                                                        | Documento Nacional de Identidad      | ~                                                                                       |  |  |
|                                                                        | Número de documento (*)              | Repetir el número de documento (*)                                                      |  |  |
|                                                                        | 21222324                             | 21222324                                                                                |  |  |
|                                                                        |                                      |                                                                                         |  |  |
|                                                                        |                                      | Generar usuario Volv                                                                    |  |  |
|                                                                        |                                      |                                                                                         |  |  |
|                                                                        |                                      |                                                                                         |  |  |
| s a recibir un                                                         | correo electrónico para              | confirmar la cuenta. Si no l                                                            |  |  |
| bís. revisá tu o                                                       | correo no deseado (SPA               | M)                                                                                      |  |  |
| ,                                                                      |                                      | ·····,                                                                                  |  |  |
|                                                                        |                                      |                                                                                         |  |  |
| Creación de usuari                                                     | o de SIU-Preinscripción Recibidos ×  | Ę                                                                                       |  |  |

| SIU-Preinscripción <guarani@unab.edu.ar><br/>para</guarani@unab.edu.ar>                                                          | ☆ | ¢ | : |
|----------------------------------------------------------------------------------------------------|---|---|---|
| Este e-mail fue enviado para iniciar el proceso de activación de la cuenta de Preinscripción asociada con la dirección de e-mail |   |   |   |
| Apellido: BROWN                                                                                                    |   |   |   |
| Nombres: GUILLERMO                                                                                                    |   |   |   |
| Nacionalidad: ARGENTINO                                                                                                    |   |   |   |
| País emisor del documento: ARGENTINA                                                                                             |   |   |   |
| <ul> <li>Tipo de Decumento: DOCUMENTO NACIONAL DE IDENTIDAD</li> </ul>                                                           |   |   |   |
| <ul> <li>The de documento. Docomento nacional de identidad</li> </ul>                                                            |   |   |   |

Si clickear el link no funciona intentá copiarlo y pegarlo en la barra de direcciones de tu navegador. Si no solicitaste este mail, simplemente ignoralo.

Ingresá nuevamente al Sistema, pero ahora con el usuario generado.
 Es decir, colocar el correo electrónico en el recuadro de usuario y la clave creada anteriormente en el recuadro de clave.

#### Ingresá tus datos

| E-mail   |  |
|----------|--|
|          |  |
| Clave    |  |
|          |  |
| Ingresar |  |

## SIU-Preinscripción

Antes de comenzar el proceso de preinscripción asegurate de tener una dirección de correo electrónico válida y que funcione correctamente.

Si ya te preinscribiste, podés ingresar para completar tus datos escribiendo el e-mail y la clave que ingresaste en el proceso de preinscripción.

Tu preinscripción no está completa hasta que presentes toda la documentación y el formulario obtenido por este sistema, firmado por vos, en Sección Alumnos de la Facultad.

- Al ingresar, **elegí la carrera** a la que querés inscribirte. Completá las pestañas con los datos requeridos.

## SIU-Preinscripción

Como primer paso, elegí la propuesta a la que querés preinscribirte. Tu cuenta ha sido confirmada exitosamente. Ahora podés elegir la propuesta. Luego, completá los datos solicitados, y cuando termines imprimí el formulario para presentar en la Sección Alumnos de tu Facultad.

Elegir Propuesta

| SIU-Preinscripci           | ón Selección de propuesta                                      |
|----------------------------|----------------------------------------------------------------|
| ere i remeenper            | Responsable Académica (*)                                      |
| Como primer paso, elegí la | Tu ci Rectorado 👻 esta. Luego, completá los datos solicitados, |
| propuesta a la que querés  | y cu:<br>Propuesta (*)                                         |
| preinscribirte.            | Eleg Tecnicatura Universitaria en Automitazación y Cr 🗸        |
|                            | Ubicación (*)                                                  |
|                            | Almirante Brown                                                |
|                            | Modalidad (*)                                                  |
|                            | Presencial                                                     |
|                            |                                                                |
|                            | Aceptar Cerrar                                                 |
|                            |                                                                |
|                            |                                                                |
|                            |                                                                |

- Completá todas las pestañas de la columna izquierda y subí al SIU toda la documentación a presentar. Recordá que las extensiones permitidas son: pdf, doc, docx, odt, png, jpg, jpeg, gif, bmp. El tamaño máximo permitido por archivo es 2MB

| Datos adicionales   Datos principales   Datos personales   Financiamiento de estudios   Situación familiar   Estudios   Tecnología   Idiomas   Discapacidad   Datos de salud   Documentación   Presentación de documentación   Analítico secundario - frente                                                                                                    |  |
|----------------------------------------------------------------------------------------------------|--|
| Datos principales       El tamaño máximo permitido por archivo es: 2 MB         El tamaño máximo permitido por archivo es: 2 MB         Situación laboral         Situación familiar         Estudios         Tecnología         Idiomas         Discapacidad         Datos de salud         Documentación         Presentación de documentación         Analítico secundario - frente |  |
| Datos personales   Financiamiento de estudios   Situación laboral   Situación familiar   Estudios   Tecnología   Idiomas   Discapacidad   Datos de salud   Documentación   Presentación de documentación   Analítico secundario - frente                                                                                                    |  |
| Financiamiento de estudios   Situación laboral   Situación familiar   Estudios   Tecnología   Idiomas   Discapacidad   Datos de salud   Documentación   Presentación de documentación   Analítico secundario - frente                                                                                                    |  |
| Situación laboral<br>Situación familiar<br>Estudios<br>Tecnología<br>Idiomas<br>Discapacidad<br>Datos de salud<br>Documentación<br>Presentación de documentación<br>Analítico secundario - dorso (*)<br>Seleccionar archivo<br>Seleccionar archivo<br>Analítico secundario - frente                                                                                                    |  |
| Situación familiar<br>Estudios<br>Tecnología<br>Idiomas<br>Discapacidad<br>Datos de salud<br>Documentación<br>Presentación de documentación<br>Analítico secundario - dorso (*)<br>Seleccionar archivo<br>Seleccionar archivo<br>Analítico secundario - frente                                                                                                    |  |
| Estudios<br>Tecnología<br>Idiomas<br>Discapacidad<br>Datos de salud<br>Documentación<br>Presentación de documentación<br>Analítico secundario - dorso (*)<br>Seleccionar archivo<br>Analítico secundario - frente                                                                                                    |  |
| Tecnología<br>Idiomas<br>Discapacidad<br>Datos de salud<br>Documentación<br>Presentación de documentación<br>Analítico secundario - dorso (*)<br>Seleccionar archivo<br>Analítico secundario - frente                                                                                                    |  |
| Idiomas<br>Discapacidad<br>Datos de salud<br>Documentación<br>Presentación de documentación<br>Analítico secundario - frente                                                                                                    |  |
| Discapacidad<br>Datos de salud<br>Documentación<br>Presentación de documentación<br>Analítico secundario - dorso (*)<br>Seleccionar archivo                                                                                                    |  |
| Datos de salud Documentación Presentación de documentación Analítico secundario - frente                                                                                                    |  |
| Documentación Presentación de documentación Analítico secundario - frente                                                                                                    |  |
| Presentación de documentación Analítico secundario - frente                                                                                                    |  |
| Analítico secundario - frente                                                                                                    |  |
|                                                                                                    |  |
| Completá los campos de este                                                                                                    |  |
| formulario. Una vez completado                                                                                                    |  |

Elegí día y horario para presentar la documentación en Somellera 648.
 Este paso es muy importante. No vas a poder presentar la documentación sin turno

| MÓDULO DE GESTIÓN ACADÉM | CA                            | Versión 3.13.0 |
|--------------------------|-------------------------------|----------------|
| SIU-Preinsc              | ripción                       | Finalizar      |
| Propuesta                | Presentación de documentación |                |

Datos principales Seleccioná el día para concurrir a presentar la documentación requerida haciendo click sobre el mismo. Luego seleccioná una franja horaria disponible y hacé click en "SOLICITAR TURNO" Datos personales Financiamiento de estudios Turno Situación laboral Situación familiar Fecha (\*) Franjas horarias disponibles (\*) Estudios Tecnología ✓ 2022 Nov v Idiomas Discapacidad Lu Ma Mi Ju Vi Do Sá Solicitar turno Datos de salud 1 2 3 4 6 7 8 9 10 11 Presentación de documentación 14 15 16 17 18 21 23 24 25 Completá los campos de este 27 28 29 30 formulario. Una vez completado

podés imprimirlo y presentarte en la sede, o podés guardarlo e imprimirlo posteriormente.

- Al guardar los datos, aparecerá una pantalla donde te pregunta si querés visualizar el formulario, hacé click en SÍ y se va a abrir un archivo en PDF que se debe GUARDAR, IMPRIMIR y FIRMAR

- Tené en cuenta que una vez descargado el PDF si realizás un cambio tenés que descargar nuevamente el formulario.

- Para poder imprimir el formulario, todos los campos tienen que estar completos. Si alguno está resaltado en rosa, quiere decir que era obligatorio y te faltó completarlo.